## 3 . كيفية إدخال البيانات الجغر افية إلى قاعدة البيانات

بعد بناء قاعدة البيانات الخاصة بالمنشأت المائية (Water Facilities)، تكون الخطوة التالية هي بادخال البيانات الجغرافية للمعلومات المتوفرة لديك على المخططات و حسب الخطوات التالية :-

اولا:- تصحيح الخرائط (Rectifying) ....

1- ادخل الخرائط الورقية المتوفرة لديك (محلة 527) والتي تحتوي على المنشأت المائية الى جهاز الماسح الضوئي (Scanner) ثم اخزنها على حاسبك بالامتداد (TIF.) لغرض استخدامها. 2- شغل برنامج ARCMAP من قائمة البرامج....

| <b>n</b>                                      |  |
|-----------------------------------------------|--|
|                                               |  |
|                                               |  |
| mar S P D T A T C R m S H S H Z S ∆T ÀT ZT ⊥T |  |

م المنت الرس الحرص بالمارة المحروم المحروم معام المامي المحلم والمعمر (Datum) المحلم والمعمورة المجوية (Datum) الخاصة بعدينة بغداد و الذي تكون مطابقة للاحداثيات العالمية و خاضعة لنفس خط الحقيقة (Datum) و لتسهيل المهمة على القارئ، ادناه النظام الجغرافي الخاص بمدينة بغداد ......

Projected Coordinate System: WGS\_1984\_UTM\_Zone\_38N Projection: Transverse\_Mercator False Easting: 500000.00000000 False Northing: 0.00000000 Central Meridian: 45.00000000

27

تطوير قاعدة بيانات جغرافية لنظام تشغيل وصيانة فعال لتزويد المياه في بلدية بغداد

 Coded value domain

 VerticalAlignment

 Descriptori, Valid symbol vertical

 Field type alignment values.

 Split policy Short integer

 Merge policy Duplicate

 0
 Top

 1
 Center

 2
 Baseline

 3
 Bottom!

| Coded value domain<br>Yes_No                                                                       |             |
|----------------------------------------------------------------------------------------------------|-------------|
| Description Yes or No<br>Field type String<br>Split policy Duplicate<br>Merge policy Default value |             |
| Code                                                                                               | Description |
| YI                                                                                                 | YESI        |
| N                                                                                                  | NOI         |
|                                                                                                    |             |

تطوير قاعدة بيانات جغرافية لنظام تشغيل وصيانة فعال لتزويد المياه في بلدية بغداد

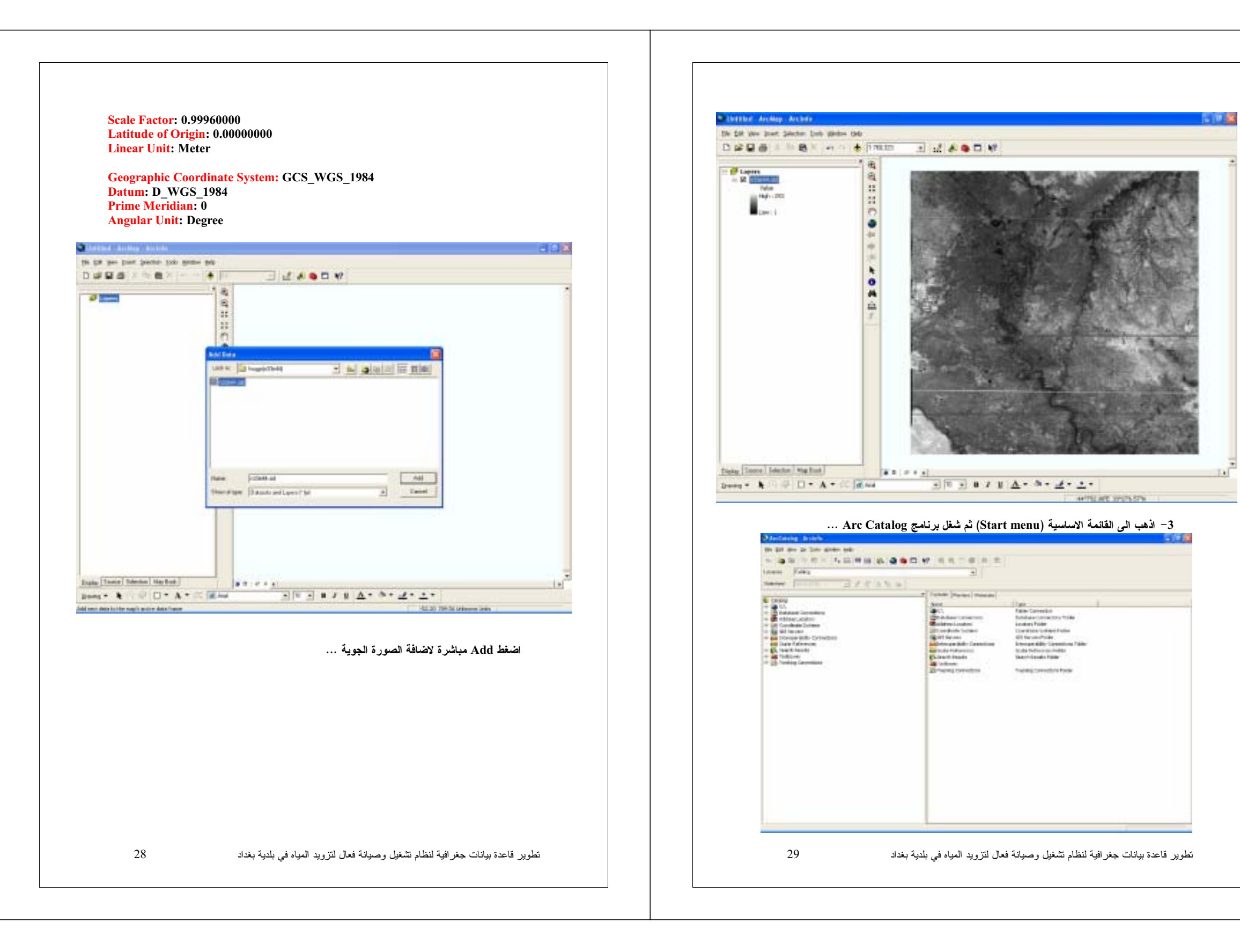

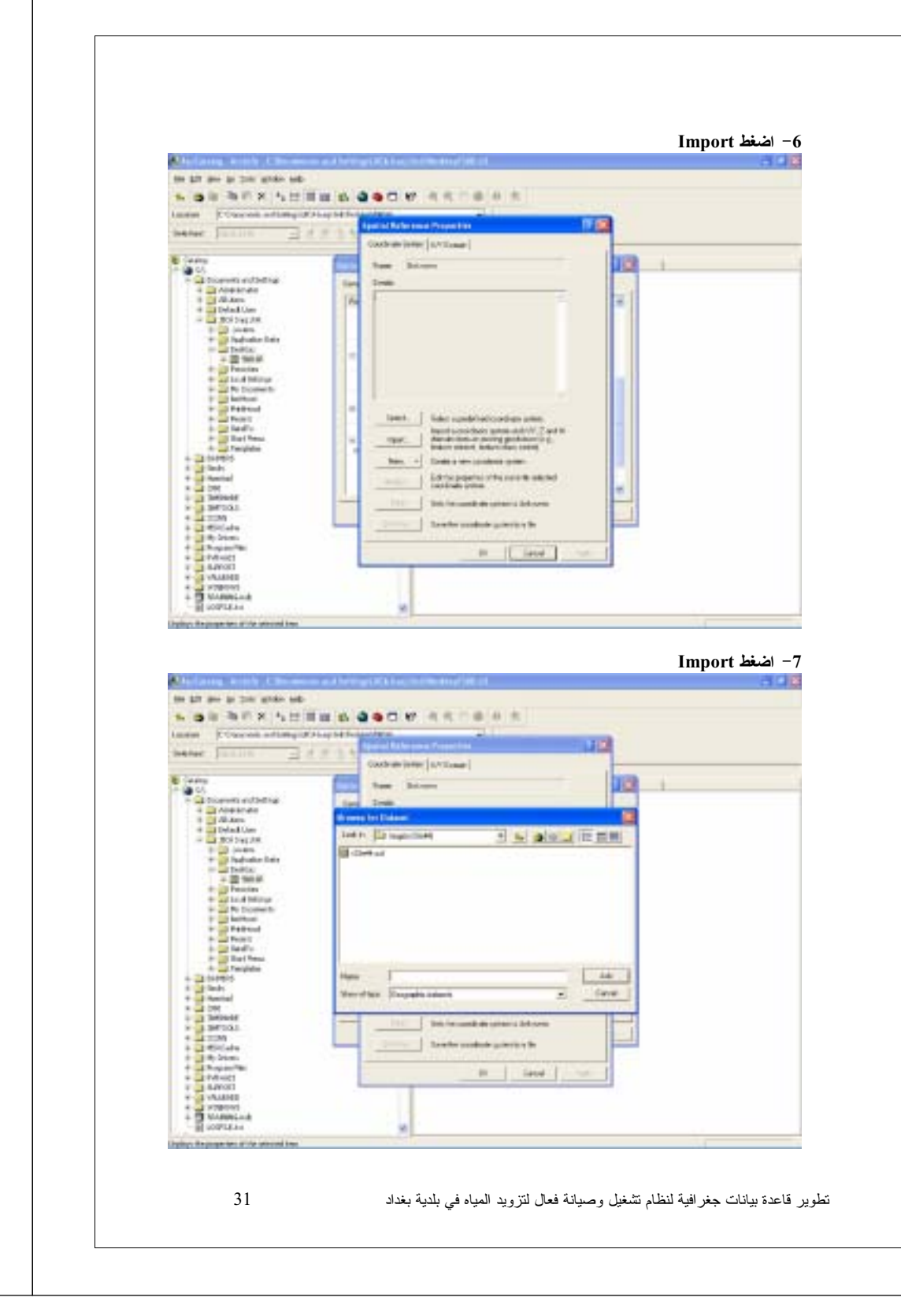

4- اضغط الجذر \:C و الموجود في الجهة اليسرى لبرنامج Arc Catalog ثم تدرج بين الحافظات لكي تصل الى الحافظة التي تحوي الخريطة التي قمت بادخالها في الفقرة 1 ثم اضغط بزر الفارة الايمن على الخريطة نفسها و اضغط Properties .

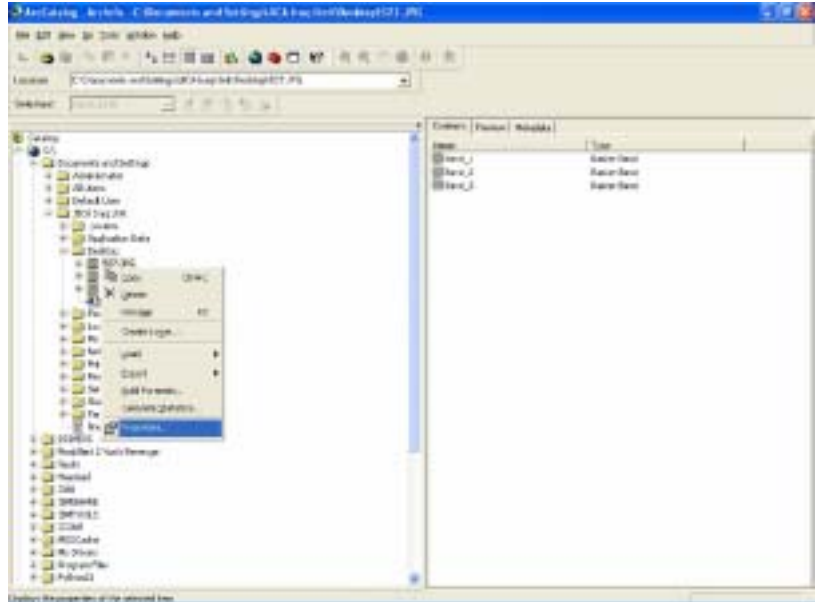

5- انزل الى الاسفل قليلا ثم اضغط Edit و المؤشرة بالدائرة الحمراء لغرض تحديد النظام الجغرافي للخريطة ...

| <ul> <li>Counterliniquiti</li> </ul>                                                                                                    | haphe butta/data                                                                                                    |
|----------------------------------------------------------------------------------------------------|----------------------------------------------------------------------------------------------------|
| w Juniin                                                                                                    | 736al                                                                                                    |
|                                                                                                    | e favor (man hand)                                                                                                    |
| 4.4mg                                                                                                    | Fight Rangel Property                                                                                                    |
| Courses autodays                                                                                                    |                                                                                                    |
| A LANGERTON                                                                                                    | Contraction of the Contraction of the Contraction o |
| a california de la california de la cali | Papers Take                                                                                                    |
|                                                                                                    | Bulliander                                                                                                    |
| B C post                                                                                                    | Contra dest                                                                                                    |
| * Children Date                                                                                                    | Logence LIV                                                                                                    |
| + 20 160 M                                                                                                    | 11 Edited                                                                                                    |
| + Distant                                                                                                    | The second second                                                                                                    |
| the second second                                                                                                    | Nut NUTRINGAL                                                                                                    |
| 1 - Carley Section                                                                                                    | Refer C1000000000-00                                                                                                    |
| 1 2 Page 1                                                                                                    | 11. Spatial Endowskie                                                                                                    |
| to Car Sendin.                                                                                                    | Lange Del                                                                                                    |
| the Case of Parent                                                                                                    | 2 Database / Johnson /                                                                                                    |
| dr and Twentiller                                                                                                    | 2 Dec 1 Database of two califiest                                                                                                    |
| 1 a finde                                                                                                    | Rd/Teoretre                                                                                                    |
| a menul                                                                                                    | to the second second seco                                                                                                    |
| 1 1 10                                                                                                    |                                                                                                    |
| a menar                                                                                                    | Contraction of the second second second second second second second second second second second second second s                                                                                                    |
| 4 4 704                                                                                                    | 0. 1000                                                                                                    |
| 1 th bran                                                                                                    |                                                                                                    |
| i Jhopanilan                                                                                                    |                                                                                                    |
| s Transie                                                                                                    |                                                                                                    |
| T A UNITED                                                                                                    |                                                                                                    |
| + J votered                                                                                                    |                                                                                                    |
| + Tourselast                                                                                                    |                                                                                                    |
| - II ward to                                                                                                    |                                                                                                    |
| the support of the second law.                                                                                                    |                                                                                                    |

## اختر Projected Coordinate Systems ثم اضغط Add

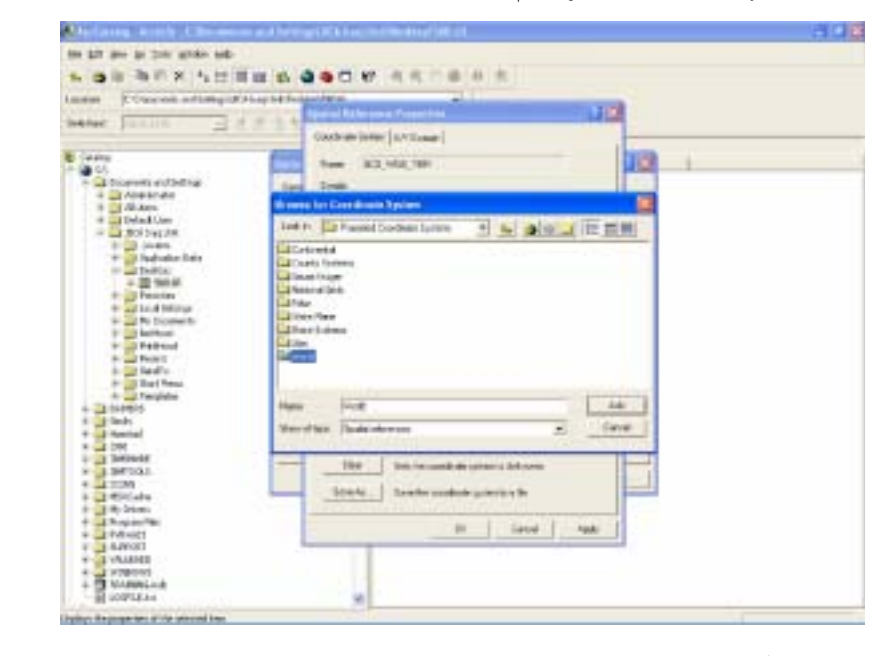

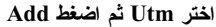

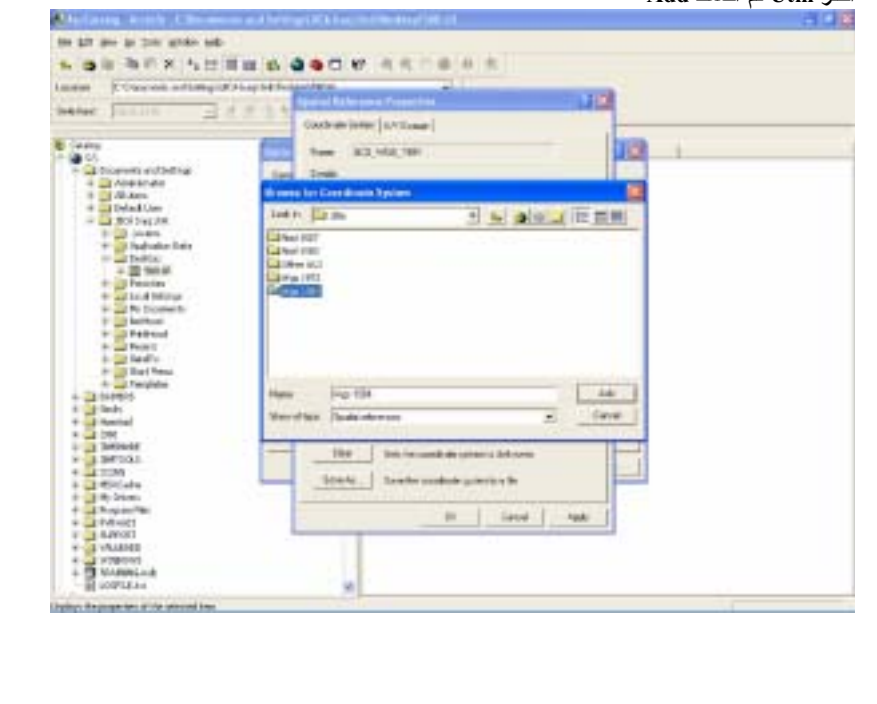

8- يمكنك الان الاستعانة بالنظام الجغرافي للصورة الجوية لمدينة بغداد واستخدامه نفسه للخريطة، اضغط على الصورة الجوية ثم اضغط Add ... states which is the second of the last may be then which and 1. 0 1 3 7 8 5 1 1 1 1 1 4 4 4 7 W 4 4 7 8 8 8 COncession and Damp of Ching Selling 10 3123 Contrate inter [ S.V.Longe ] 13 Augustante
 Augustante
 Augustante
 Augustante
 Default Com
 autoristante Ann Dates Lot 1. Di materiali 10 20 242 24
 10 20 242 24
 10 20 244
 10 20 244
 10 20 244
 10 244
 10 244
 10 244
 10 244
 10 244
 10 244
 10 244
 10 244
 10 244
 10 244
 10 244
 10 244
 10 244
 10 244
 10 244
 10 244
 10 244
 10 244
 10 244
 10 244
 10 244
 10 244
 10 244
 10 244
 10 244
 10 244
 10 244
 10 244
 10 244
 10 244
 10 244
 10 244
 10 244
 10 244
 10 244
 10 244
 10 244
 10 244
 10 244
 10 244
 10 244
 10 244
 10 244
 10 244
 10 244
 10 244
 10 244
 10 244
 10 244
 10 244
 10 244
 10 244
 10 244
 10 244
 10 244
 10 244
 10 244
 10 244
 10 244
 10 244
 10 244
 10 244
 10 244
 10 244
 10 244
 10 244
 10 244
 10 244
 10 244
 10 244
 10 244
 10 244
 10 244
 10 244
 10 244
 10 244
 10 244
 10 244
 10 244
 10 244
 10 244
 10 244
 10 244
 10 244
 10 244
 10 244
 10 244
 10 244
 10 244
 10 244
 10 244
 10 244
 10 244
 10 244
 10 244
 10 244
 10 244
 10 244
 10 244
 10 244
 10 244
 10 244
 10 244
 10 244
 10 244
 10 244
 10 244
 10 244
 10 244
 10 244
 10 244
 10 244
 10 244
 10 244
 10 244
 10 244
 10 244
 10 244
 10 244
 10 244
 10 244
 10 244
 10 244
 10 244
 10 244
 10 244
 10 244
 10 244
 10 244
 10 244
 10 244
 10 244
 10 244
 10 244
 10 244
 10 244
 10 244
 10 244
 10 244
 10 244
 10 244
 10 244
 10 244
 10 244
 10 244
 10 244
 10 244
 10 244
 10 244
 10 244
 10 244
 10 244
 10 244
 10 244
 10 244
 10 244
 10 244
 10 244
 10 244
 10 244
 10 244
 10 244
 10 244
 10 244
 10 24
 10 24
 10 24
 10 24
 10 24
 10 24
 10 24
 10
 10
 10
 10
 10
 10
 10
 10
 10
 10
 10
 10
 10
 COLUMN T Silward. 14 lines.

This is such the same of the same

in land

Reader conducts printing for

Marriddan Managath Labora

a hereader

a series

1 Bearing

A MARCE A VALANCE

- NUMBER

inco the course have of the second has

ثم اضغط OK لكل النوافذ و اغلق برنامج ARC Catalog .

Gave .

\*\* بالامكان استخدام طريقة اخرى لتعريف النظام الجيوغرافي للخريطة عن طريق ضغط Select بدلا من Import و ستظهر لك النافذة الاتية ...

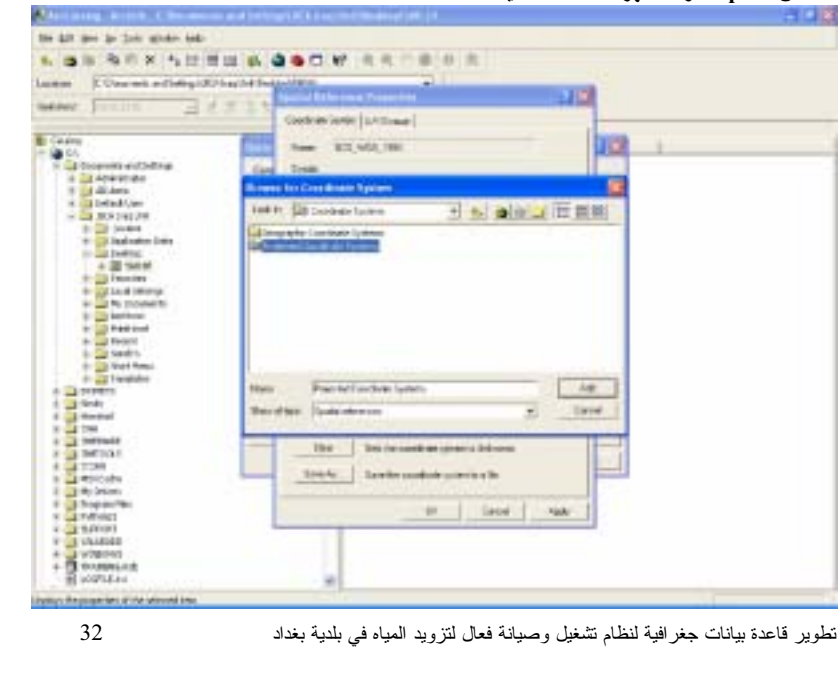

و بامكانك الان الضغط على OK لكل النوافذ و اغلاق برنامج ARC Catalog حيث قد انتهى تعريف النظام الجيوغرافي للخريطة ...

9- بالعودة الى برنامج Arc Map اضف الخريطة بنفس الطريقة في الفقرة 2 ، وعند اضافة الخريطة مباشرة سوف يقوم البرنامج ببناء ملفات مساعدة لعملية التسقيط الجوي (Pyramids)

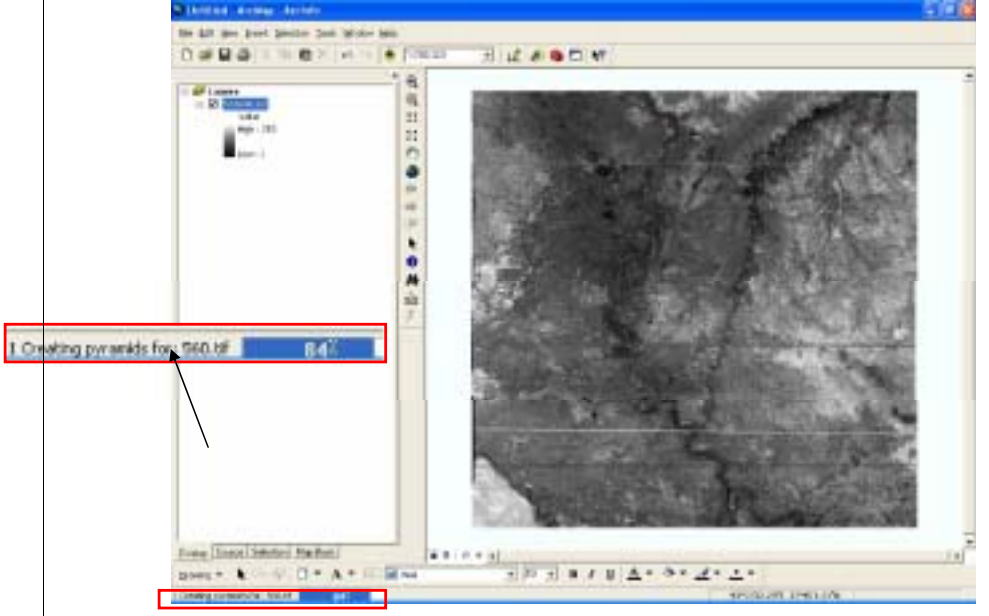

10- سوف نقوم الان بعملية التصحيح للخريطة التي قمنا باضافتها، اضغط بزر الفأرة الايمن على شريط الادوات العلوي للبرنامج و اختر Georeferencing

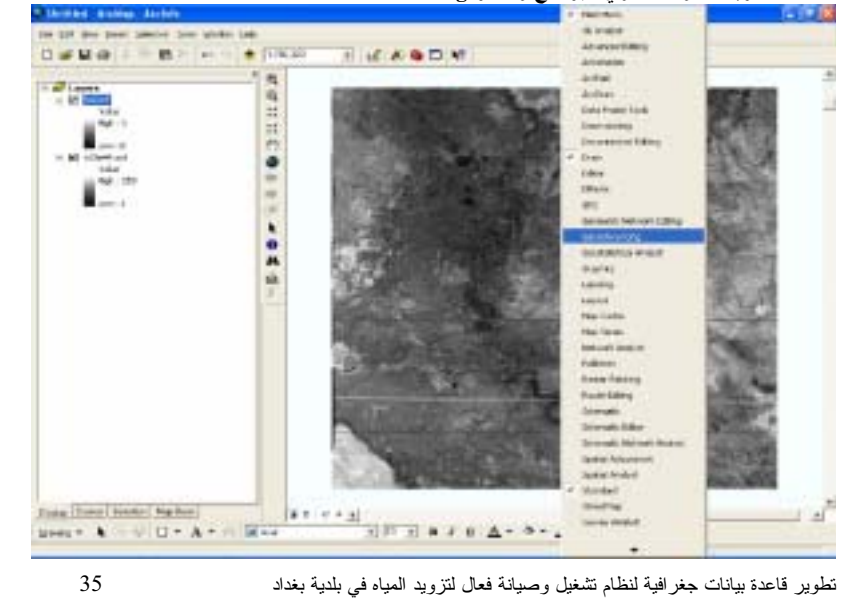

|                      | and the supply to be a submitted of the                                                                                                    |
|----------------------|----------------------------------------------------------------------------------------------------|
| the \$1 240 Kops PE- |                                                                                                    |
| 电海可名 有量法             | 1 H & @ @ C # 4 5 1 B B 5                                                                                                    |
| COurses address of   | A hap be for good and an an an an an an an an an an an an an                                                                                                    |
| Contraction of the   | Apartal Rithman Press Treating                                                                                                    |
| - January            | Cash an inter [ a / Long ]                                                                                                    |
|                      |                                                                                                    |
| Sector Sector        | 100 Tem (83,168,191)                                                                                                    |
| tionen external      | fan Ink                                                                                                    |
| And Arts             | Minana Int Continues Typing                                                                                                    |
| - Delad Corr         | tests illusion and all and the local sectors when                                                                                                    |
| A BOI DIST NO.       |                                                                                                    |
| * Shahate her        | CHERNOLOGIAN CHERCEN MILL CHEC                                                                                                    |
| - THERE              | Over set of the Constant of the Constant of th |
| - 2 10.0             | Original division description description                                                                                                    |
| + salad Minut        | @vill 20H, Biller Lifzet @vill 3H 2H 2H 2H 2H 2H 2H 2H 2H 2H 2H 2H 2H 2H                                                                                                    |
| in an No Dicements   | Build Hers, Britan Barry Brits Harris Mart - Brent -                                                                                                    |
| a harden             | Over Herberther Over Har Over                                                                                                    |
| a Part -             | Carta Part. Br. See Thi and Carta Carta Carta Carta Carta Carta Carta Carta                                                                                                    |
| in 🔐 bed'n           | -                                                                                                    |
| Transferra           |                                                                                                    |
| 0409015              | New Industrial Add                                                                                                    |
| limbs.               | Manuface Paula shows - Gave                                                                                                    |
| inter .              |                                                                                                    |
| Toronal .            | the local distance in the second distance in the second distance in  |
| SPIGI.               |                                                                                                    |
| etitiate .           | Schola Involve previous for                                                                                                    |
| Hy Drivers           | The second second second second second second second second second second second second second second second s                                                                                                    |
| Responsible Contract | in land tak                                                                                                    |
| AJVO[1               |                                                                                                    |
|                      |                                                                                                    |

اختر WGS 1984 UTM Zone 38N.prj ثم اضغط Add

![](_page_4_Picture_7.jpeg)

![](_page_5_Figure_0.jpeg)

![](_page_5_Figure_1.jpeg)

![](_page_6_Figure_0.jpeg)

![](_page_6_Figure_1.jpeg)

و حدد نقطة الاب الصورة الجوية و اضغط بزر الفأرة الايمن و اختر Zoom to Layer و حدد نقطة التصحيح الثانية في مكانها الصحيح على الصورة الجوية ..

![](_page_7_Figure_0.jpeg)

![](_page_7_Figure_1.jpeg)

![](_page_7_Figure_2.jpeg)

و ستلاحظ الان ان الخريطة قد تطابقت مع الصورة الجوية و يمكنك الان الانتقال الى المرحلة الاتية .. 19-و الان اضغط على Georeferencing و اختر من القائمة المنسدلة rectify ....

![](_page_7_Figure_4.jpeg)

تطوير قاعدة بيانات جغر افية لنظام تشغيل وصيانة فعال لتزويد المياه في بلدية بغداد 40

![](_page_8_Figure_0.jpeg)

![](_page_8_Figure_1.jpeg)

تطوير قاعدة بيانات جغرافية لنظام تشغيل وصيانة فعال لتزويد المياه في بلدية بغداد

![](_page_9_Figure_0.jpeg)

-4 بعد ضغط Start Editing سوف تتفعل جميع حقول شريط (Editor) اضغط (Editor) اضغط (tool) و التي هي اداة الرسم ...

![](_page_9_Figure_2.jpeg)

![](_page_9_Figure_3.jpeg)

![](_page_9_Figure_4.jpeg)

![](_page_9_Figure_5.jpeg)

تطوير قاعدة بيانات جغرافية لنظام تشغيل وصيانة فعال لتزويد المياه فى بلدية بغداد

![](_page_10_Figure_0.jpeg)

اختر طبقة الالبيب (Pipeline ) و ضع علامة 💌 على كل الحقول الموجودة والمقابلة لطبقة الالبيب(Pipelines).... ثم اغلق القائمة...

![](_page_10_Figure_2.jpeg)

5- ابدأ الان برسم شبكة الانابيب فوق الشبكة المرسومة في المخطط الذي قمت بتصحيحه في الفقرة اولا.....

![](_page_10_Figure_4.jpeg)

6- و لكي يكون رسمك دقيقا، يساعدك برنامج ArcMap على جعل الخطوط التي ترسمها متلاصقة (Snapping) و يمكن تفعيل هذه العملية عن طريق الذهاب شريط ادوات Editor و اضغط على رأس السهم المجاور لكلمة Editor و اضغط Snapping .....

![](_page_10_Figure_6.jpeg)

تطوير قاعدة بيانات جغر افية لنظام تشغيل وصيانة فعال لتزويد المياه في بلدية بغداد 46

![](_page_11_Figure_0.jpeg)

![](_page_11_Figure_1.jpeg)

ملاحظة مهمة :- عند اكمالك عملية الرسم و ادخال البيانات للمعلومات الجغرافية قم بحفظ العمل عن طريق الذهاب الشريط ادوات (Editor) و اختر من القائمة المنسدلة (Save Edits ) ....

![](_page_11_Figure_3.jpeg)

8- بعد رسم اي خط قم بادخال البيانات الخاصة بكل حقل، عن طريق الضغط على زر الحقول (Attribute) و المؤشرة بالدائرة الحمراء ادناه.....

![](_page_11_Figure_5.jpeg)

![](_page_11_Figure_6.jpeg)

![](_page_11_Figure_7.jpeg)

48

2- ستلاحظ انه بعد استدعاء طبقة الشبكة الهندسية، تم استدعاء كل الطبقات الموجودة داخل قاعدة البيانات و السبب في ذلك ان كل الطبقات مرتبطة مع بعضها عن طريق الشبكة الهندسية .
3- ابدأ الان بعملية الاضافة (Editing) لغرض بيان فعالية القواعد التي وضعتها داخل الشبكة الهندسية .

![](_page_12_Figure_1.jpeg)

## <u>ثالثا:-</u> الشبكة الهندسية (Geometric Network) ...

بعد اكمالك بناء شبكة الانابيب و الاقفال واي طبقة اخرى قم ببناء طبقة الشبكة الهندسية باستخدام برنامج(ArcCatalog) و كما تم شرحه سابقا .

تساعدكُ هذه الطبقة على وضع قوانين تنفيذية للربط بين كافة الطبقات ذات النوع Line & Point فقط و بدون اية اخطاء وكمثال على ذلك يمكن اعطاء قانون يسمح فقط بربط منافذ المنازل بشبكة التوزيع فقط ولاتسمح بالربط على اي شبكة اخرى. و فيما يلي شرح لكيفية استخدام هذة الطبقة ...... 1- قم باستدعاء طبقة Pilot Area Net و هي الشبكة الهندسية المصممة لهذه المنطقة

- هم بالمندعاء طبقة Filot\_Area\_Net و هي المنبخة التهندستية المصممة لتهده المنطقة

![](_page_12_Figure_6.jpeg)

![](_page_12_Figure_7.jpeg)

تطوير قاعدة بيانات جغرافية لنظام تشغيل وصيانة فعال لتزويد المياه في بلدية بغداد 50

![](_page_13_Figure_0.jpeg)